## TurboCAD 2D/3D 20 Wie starte ich das Programm im Kompatibilitätsmodus?

Der sogenannte Kompatibilitätsmodus ermöglicht die Inbetriebnahme von älteren Programmen auf aktuellen Windows - Systemen. Dieser Modus steht in Windows Vista standardmäßig und in Windows 7 ab Version "Windows 7 Professional" verfügbar.

Um den Kompatibilitätsmodus einzurichten gehen Sie wie folgt vor:

- Wechseln Sie bitte in das Installationsverzeichnis des TurboCAD-Programms (Standard: C:ProgrammeIMSIDesignTCW(P)XXProgram) und führen einen Rechtsklick auf die "tcwXX.exe" aus.
- Klicken Sie auf "Eigenschaften".
- Wechseln Sie nun bitte auf den Karteireiter "Kompatibilität" und setzen ein Häkchen neben "Programm im Kompatibilitätsmodus ausführen für".
- Wählen Sie nun Windows XP bzw. Windows 2000 aus und bestätigen Ihre Änderung mit "ok".
- Starten Sie das Programm erneut in dem Sie einen Rechtsklick auf die Desktopverknüpfung ausführen und "Als Administrator starten" auswählen.

Eindeutige ID: #1043 Verfasser: KHallenbach Letzte Änderung: 2013-11-29 14:48